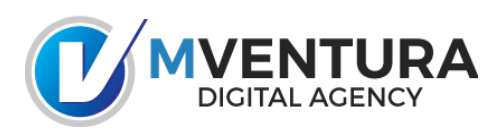

Configuración de cuentas de correo Vía Aplicación móvil Outlook App Luego de descargar la aplicación Outlook desde Google Play pasamos a la configuración del correo

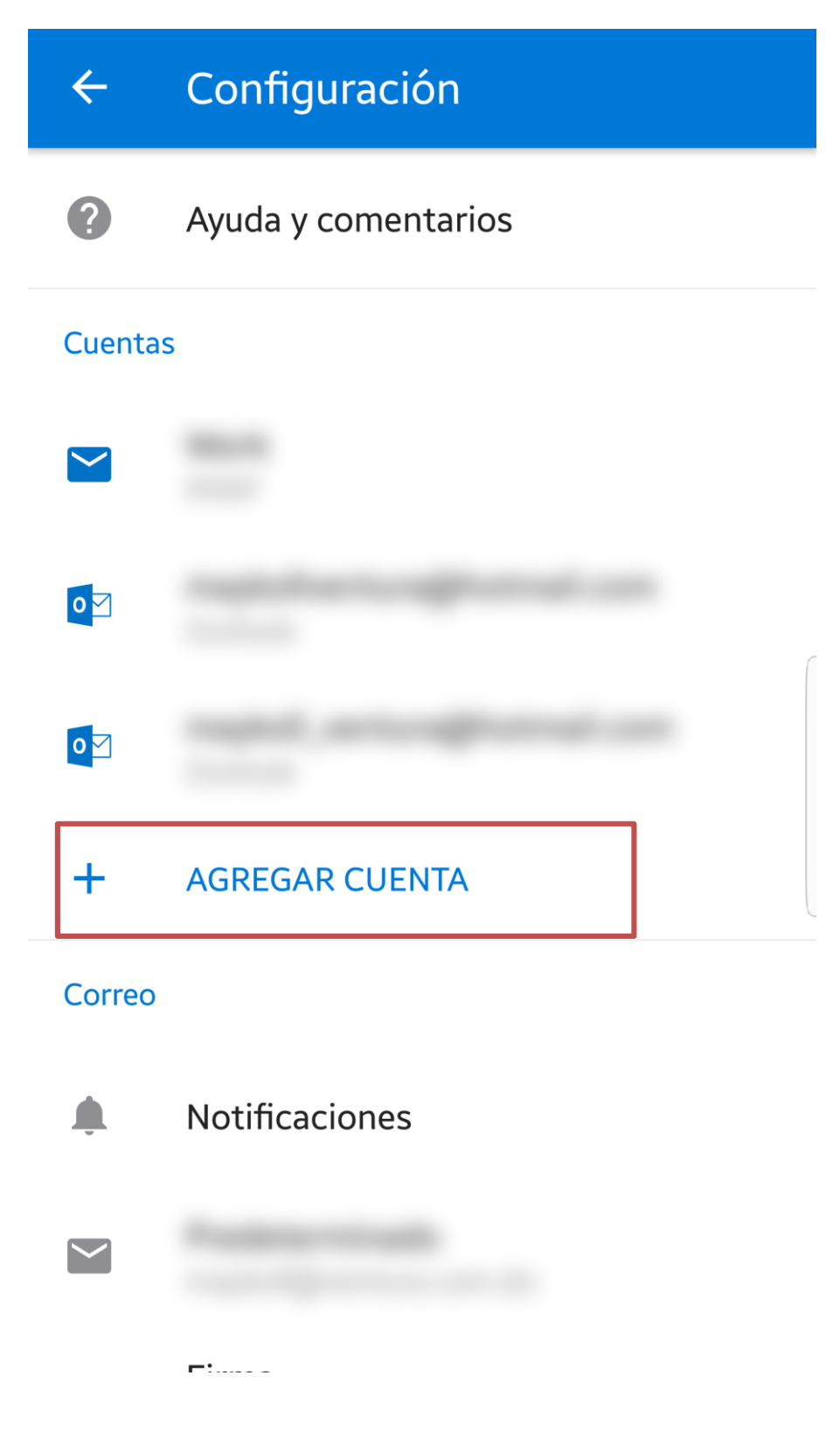

| ÷       | Configuración                        |
|---------|--------------------------------------|
| ?       | Ayuda y comentarios                  |
| Cuentas |                                      |
|         |                                      |
| 0 M     |                                      |
| 0       |                                      |
| +       | AGREGAR CUENTA                       |
| Correo  |                                      |
|         | Notificaciones                       |
|         | Agregar cuenta de correo electrónico |
|         | Agregar una cuenta de almacenami     |

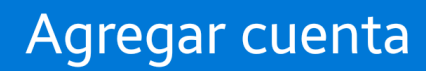

Х

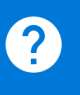

Escribe tu dirección de correo electrónico personal o del trabajo.

## nombre@ventura.com.do

Microsoft podría enviarte correos electrónicos acerca de Outlook Mobile App. Puedes cancelar la suscripción en cualquier momento. Consulta nuestra Política de privacidad.

> Sustituir: nombre@ventura.com.do por el nombre de correo a configurar

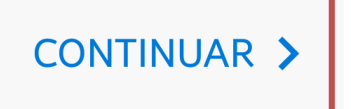

www.ventura.com.do

Agregar cuenta

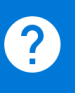

Escribe tu dirección de correo electrónico personal o del trabajo.

## nombre@ventura.com.do

## CONFIGURAR CUENTA MANUALMENTE

Microsoft podría enviarte correos electrónicos acerca de Outlook Mobile App. Puedes cancelar la suscripción en cualquier momento. Consulta nuestra Política de privacidad.

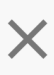

www.ventura.com.do

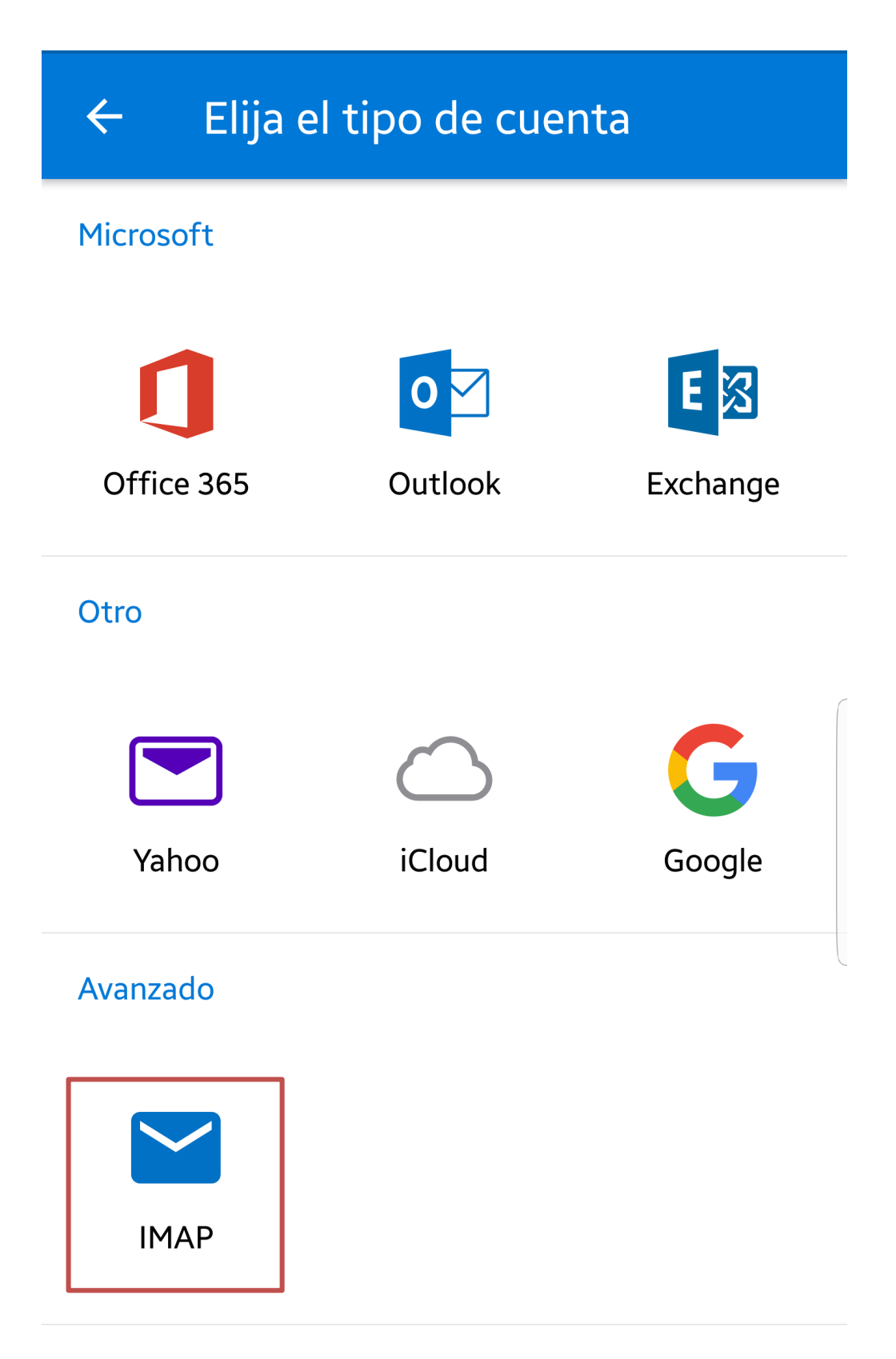

¿Necesitas ayuda? Contacta con el soporte

Conectar a IMAP

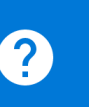

Dirección de correo electrónico

nombre@ventura.com.do

Contraseña

 $\leftarrow$ 

•••••

Nombre para mostrar (ejemplo: Mike...

Descripción (ejemplo: trabajo)

Introducir nombre de correo electrónico y contraseña y luego hacer clic en el icono del botón superior derecho

CONFIGURACIÓN AVANZADA

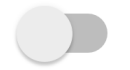

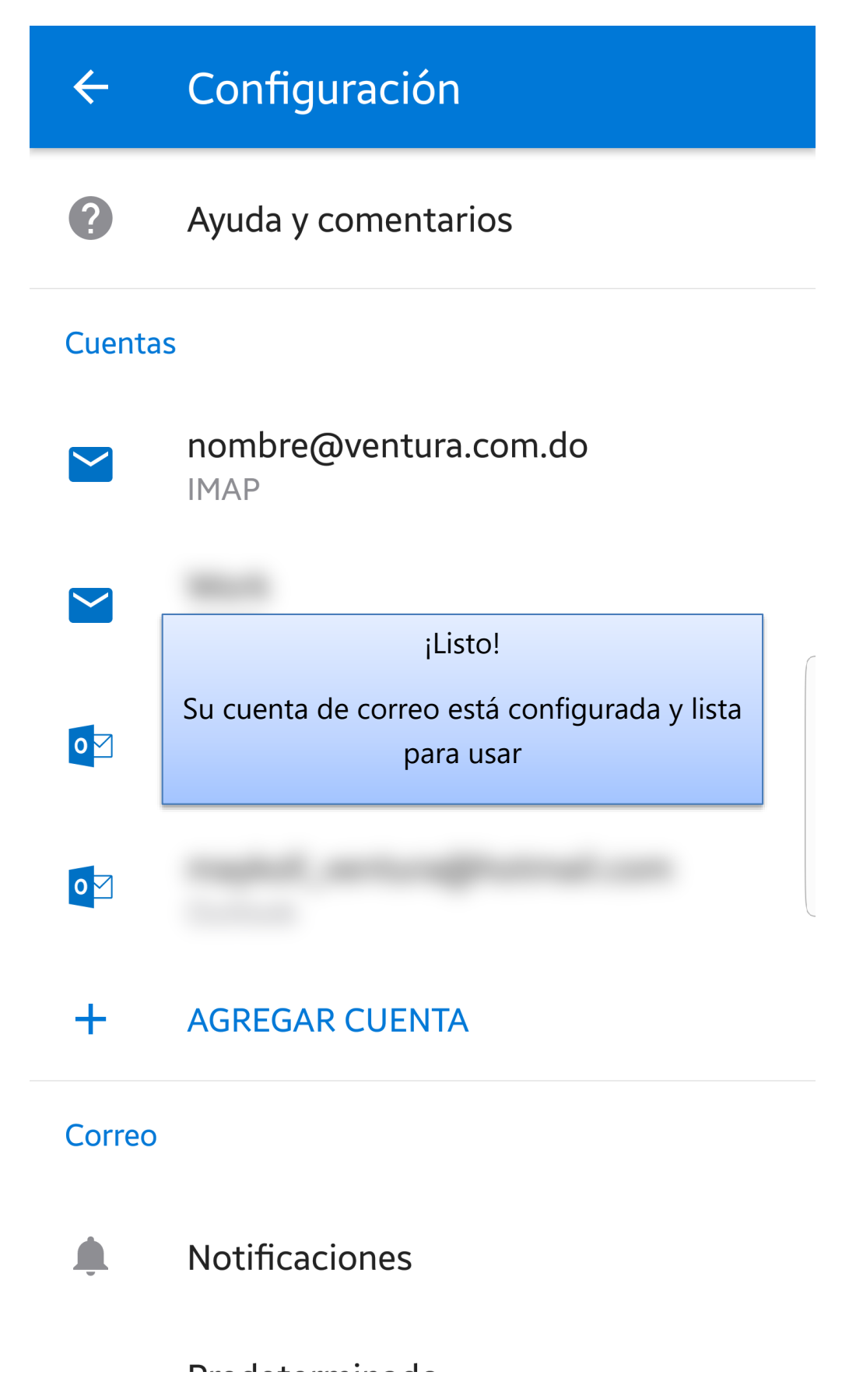

www.ventura.com.do